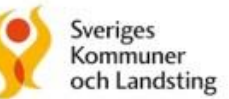

# **Användarinstruktioner Vårdochinsats.se**

Vård- och insatsprogram psykisk hälsa 2018-06-29

### Användarinstruktioner på Vårdochinsats.se

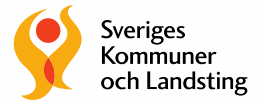

- Snabbguide till funktionerna på sidan
- Exempelcase som beskriver utifrån några situationer och frågeställningar hur sidan kan användas för att hitta rätt

#### Välj eller ändra program här

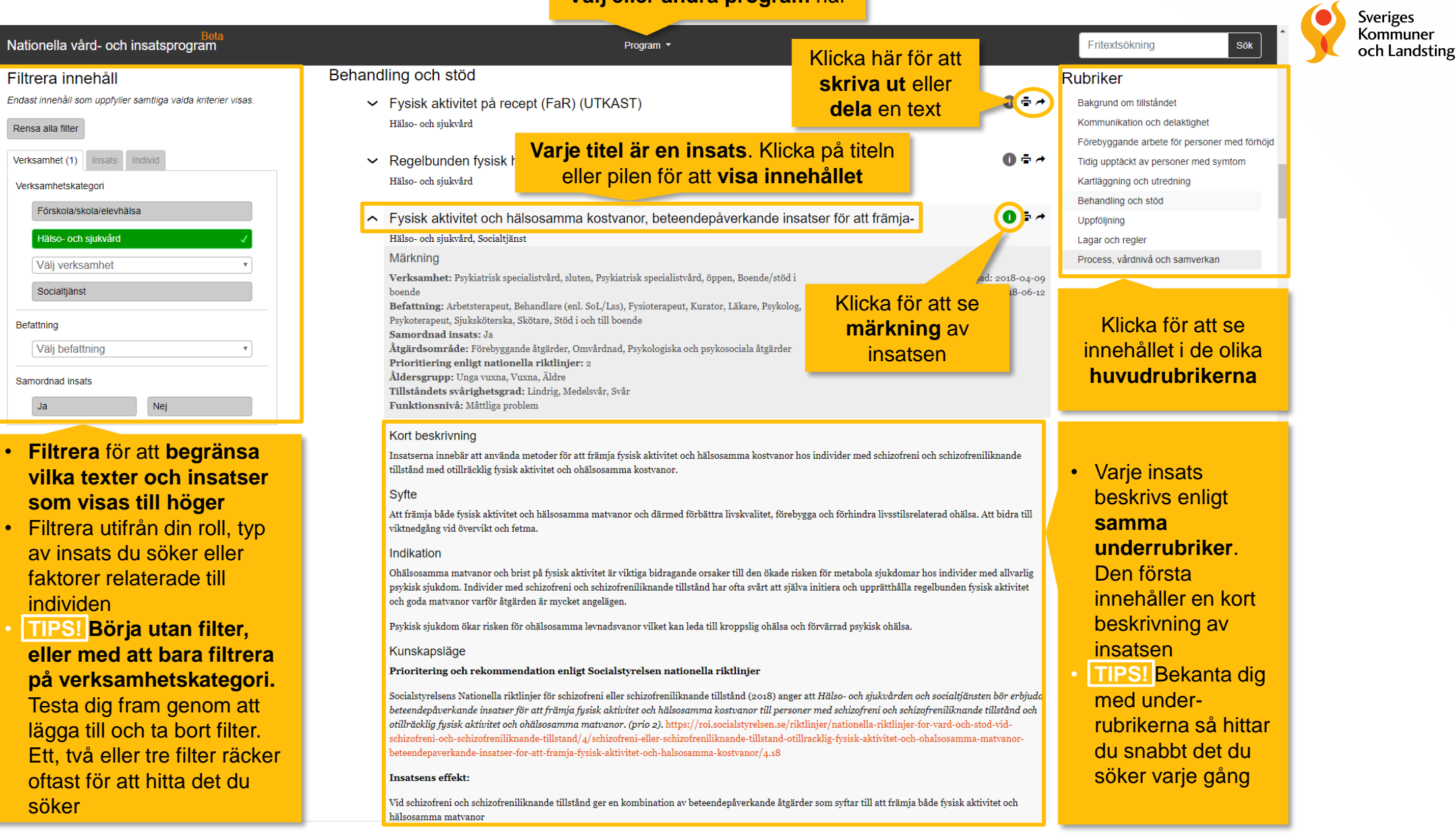

### Användarinstruktioner på Vårdochinsats.se

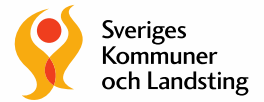

- Snabbguide till funktionerna på sidan
- Exempelcase som beskriver utifrån några situationer och frågeställningar hur sidan kan användas för att hitta rätt

## **EXEMPEL 1: Hitta rätt på Vårdochinsats.se**

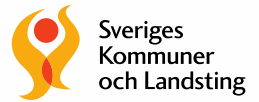

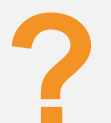

En skötare som på en sluten psykiatrisk avdelning var med när en patient med Schizofreni på avdelningen spändes fast i bälte. Nu undrar hen om situationen hade kunnat undvikas eller göras mindre obehaglig för patienten

Det finns olika sätt att hitta information på Vårdochinsats.se

#### A. VÄLJ VÅRD- OCH INSATSPROGRAM OCH FILTRERA INNEHÅLLET

- 1. Välj VIP. I detta fall Schizofreni och schizofreniliknande tillstånd
- 2. Filtrera innehållet. Använd i detta fall exempelvis kategorierna:
  - Verksamhet (välj Psykiatrisk specialistvård, sluten) och
  - Tillståndets svårighetsgrad (välj Svår)
- 3. Läs titlarna på de olika insatserna och välj i detta fall de som handlar om hot, våld och tvångsinsatser

#### **B. FRITEXTSÖKNING**

- 1. Skriv in det du söker i fritextsökfältet uppe i högra hörnet. I detta fall, skriv in *"Tvångsåtgärder"*
- 2. Välj insatser utifrån listan. Du ser både i vilket VIP insatsen finns och en kort beskrivning av vad insatsen innebär

### C. GÅ DIREKT TILL HUVUDRUBRIKERNA

 Välj VIP. Välj sedan insatser under de huvudrubriker som bäst överensstämmer med insatsen du söker Det finns många olika insatser beskrivna i vård- och insatsprogrammen

I detta fall valde skötaren att läsa om insatserna:

- Gott bemötande
- Förebygga hot och våld
- Bra bemötande vid fysiska ingripanden/ tvångsåtgärder
- Samtal uppföljning efter tvångsåtgärd